# 1. Biblissima (<u>https://biblissima.fr/</u>)

The portal has a link to IIIF collections from various institutions: Gallica, BVMM, Bodleian Libraries, Bayerische StaatsBibliothek, e-codices, Badische Landes-bibliothek Karlsruhe, nubis, europeana, FulDig (Fulda), Parker Library On the Web, Patrimonio Digital Complutense, Mazarinum, Leiden University Libraries, The British Library, CAPSO, Ghent University Library, Huntington Digital Library, Harvard University Library, Rosalis (Touluse), Manchester Digital Collections, Durham University and Cathedral Library, Cambridge Digital Library, Thomas Fischer Rare Book Library. University of Toronto Libraries, Cecilia (Albi).

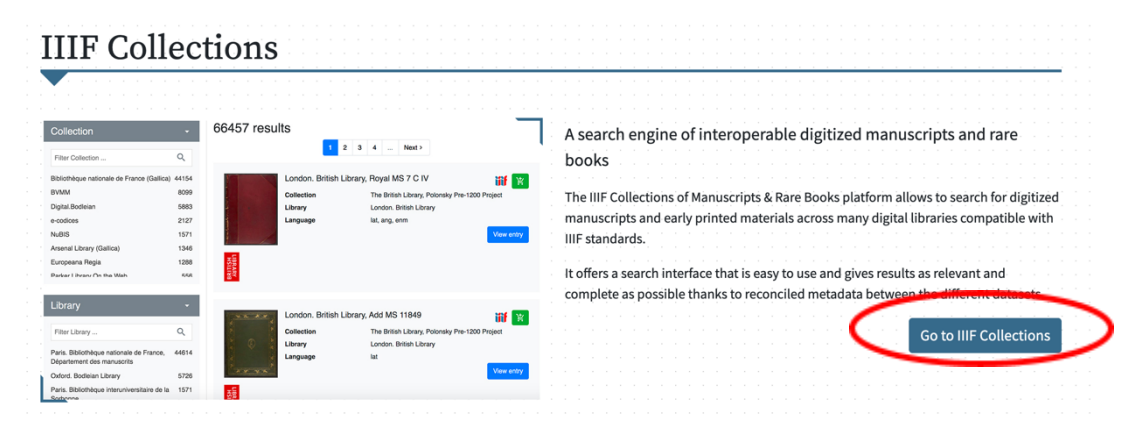

Select the institution and then find the manuscript: the manifest will appear at the bottom of the page.

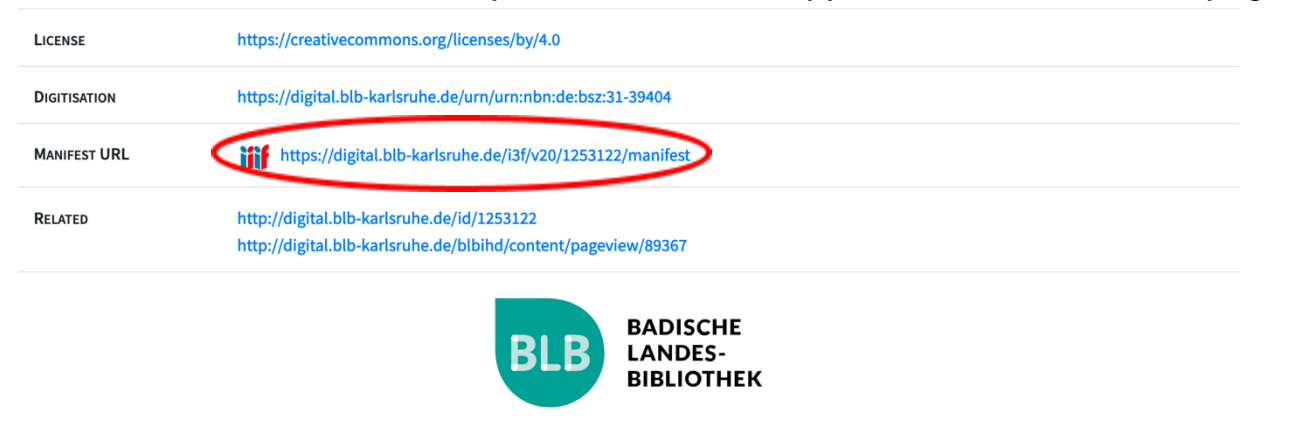

 $\sim$ 

#### 2. Alamire Foundation

The manifest is immediately available in the information window, which can be opened by clicking on the corresponding icon on the top right corner of the page.

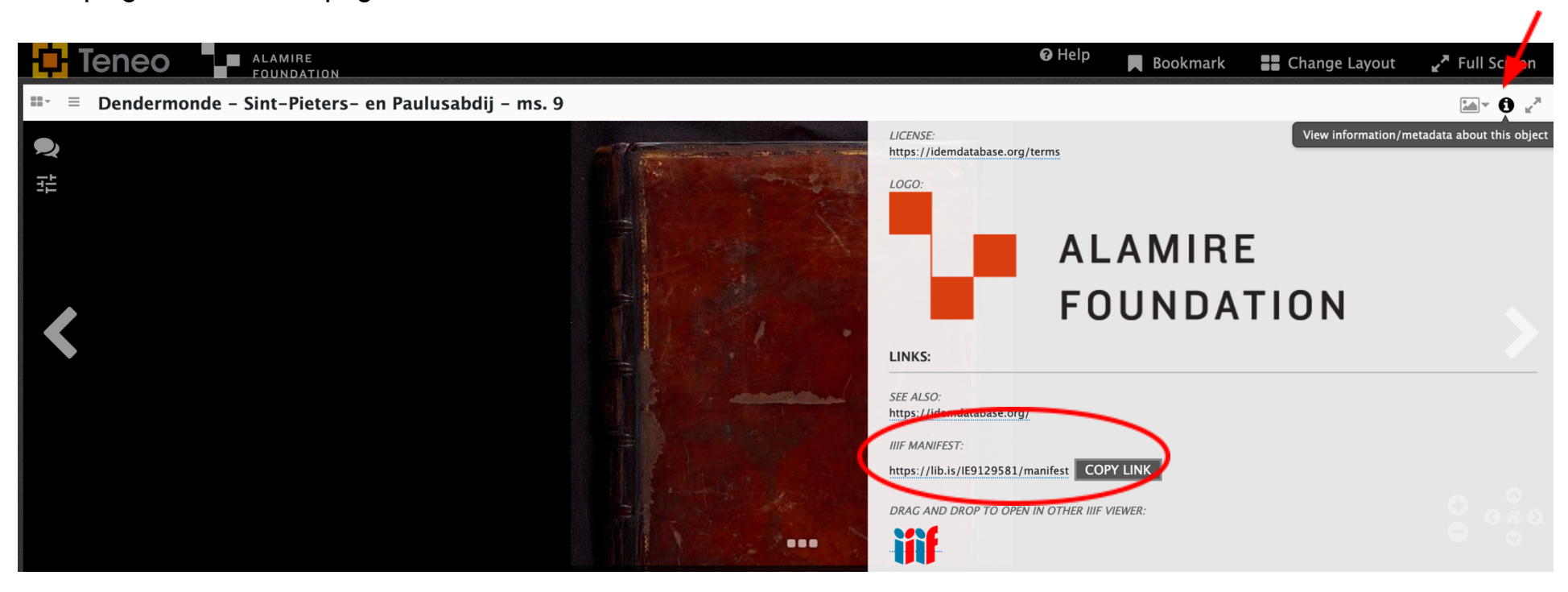

#### 3. e-Codices

Open the Metadata flap on the right. The manifest is found under the heading "How to quote."

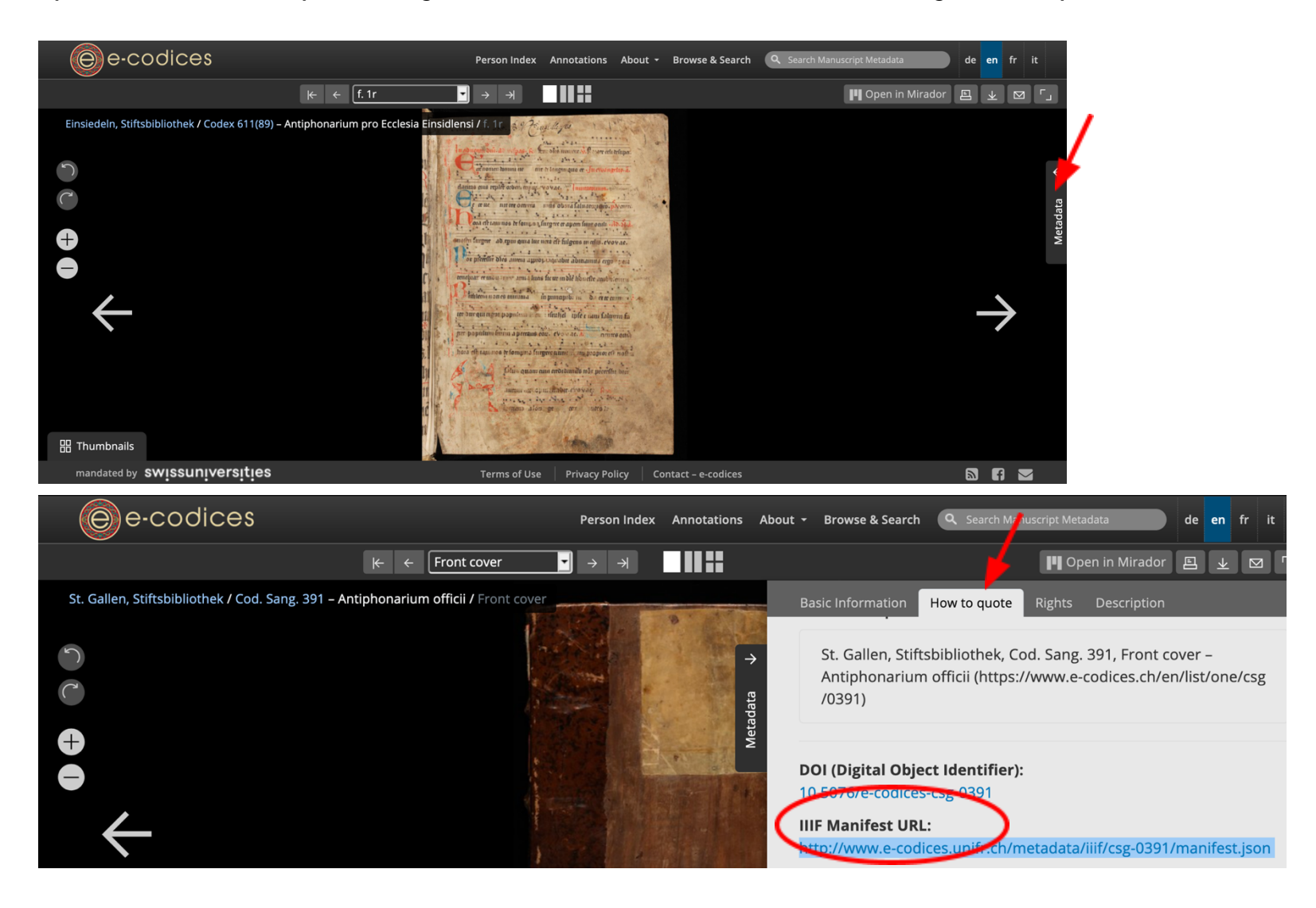

### 4. Gallica

Click on the IIIF icon on the left to open the viewer. The manifest will appear clicking on the icon of "Show information / Metadata" on the top right corner of the page.

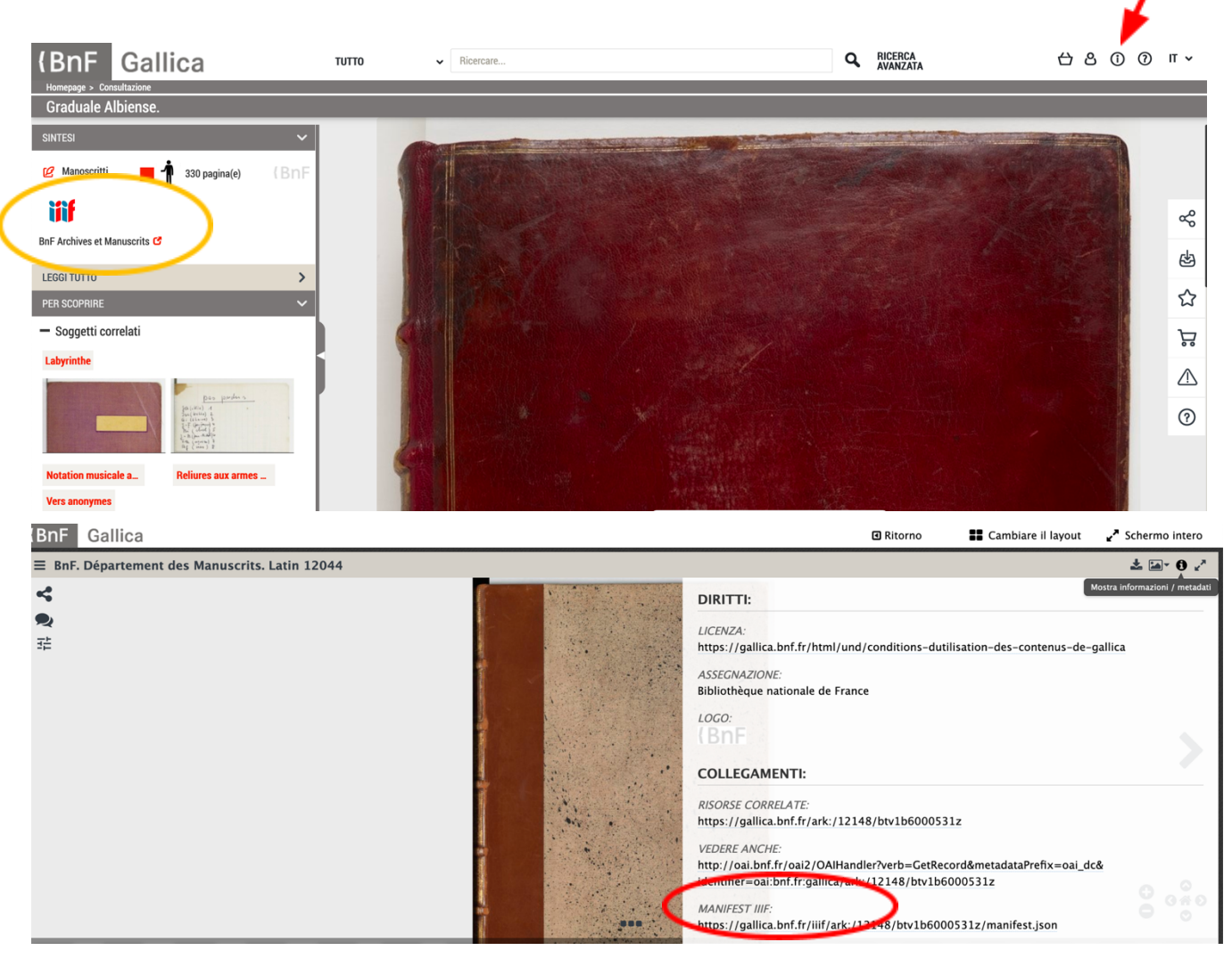

# 5. Vatican Library

Search the Vatican Digital Library for the manuscript you want. Once you've found one, download the IIIF manifest (click the "Bibliographic Information" button on the far left, which opens a menu, then click on the IIIF manifest link).

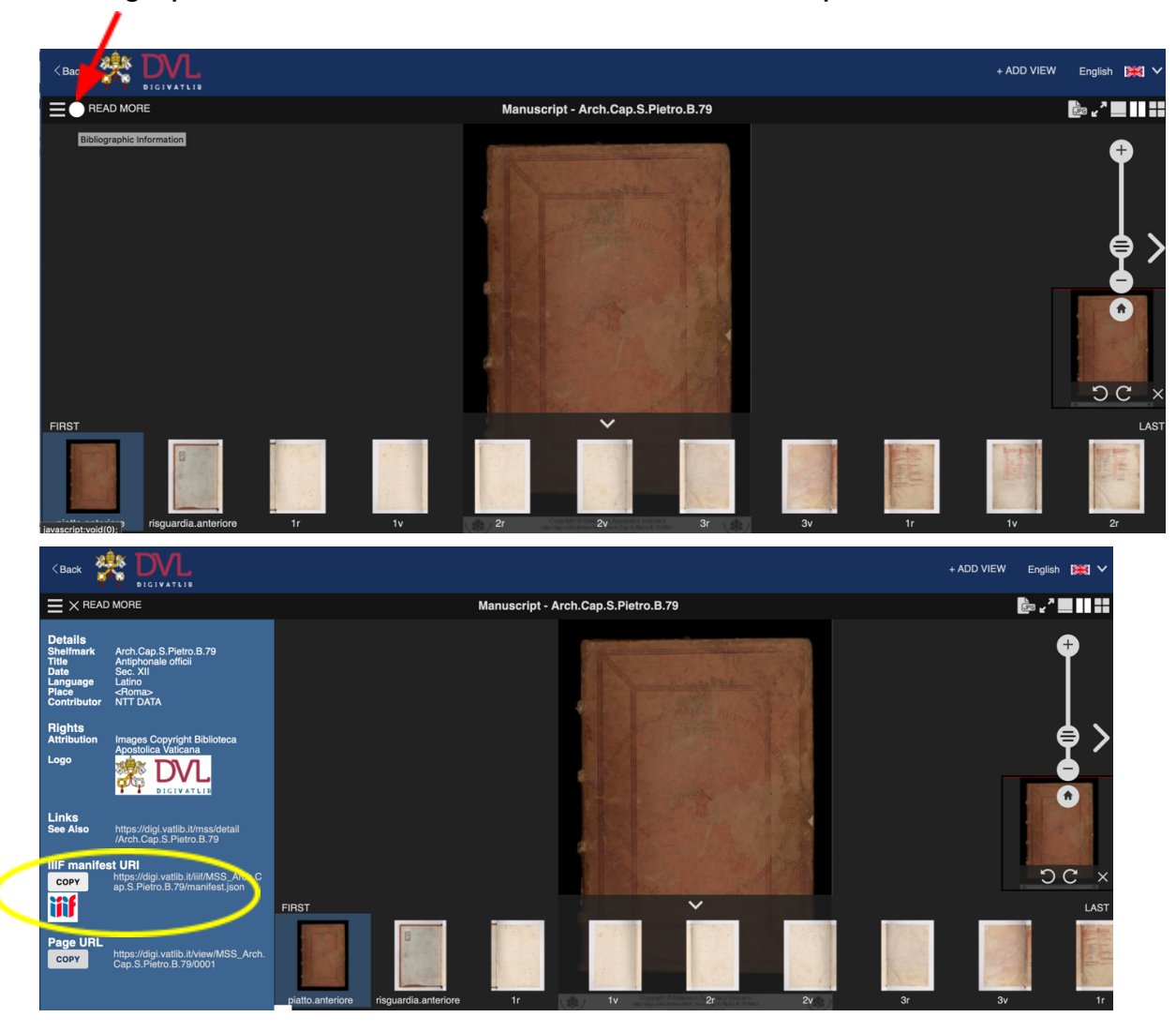

### 6. Manuscripta

The manifest will appear by opening the small flap on the left of the page:

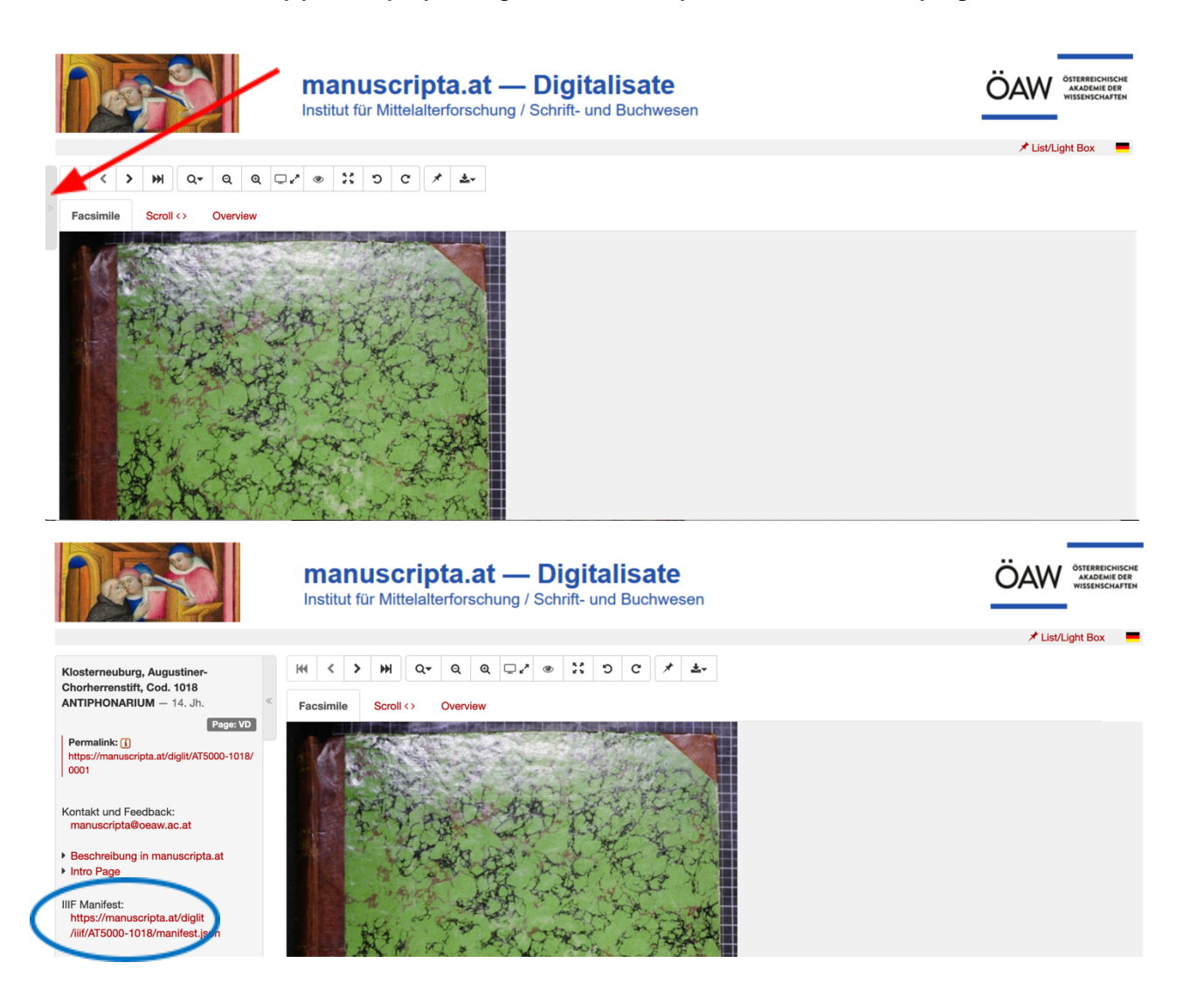

#### 7. Fragmentarium

Click on the "Show Document Metadata" icon on the right. The manifest appears under the heading "How to quote."

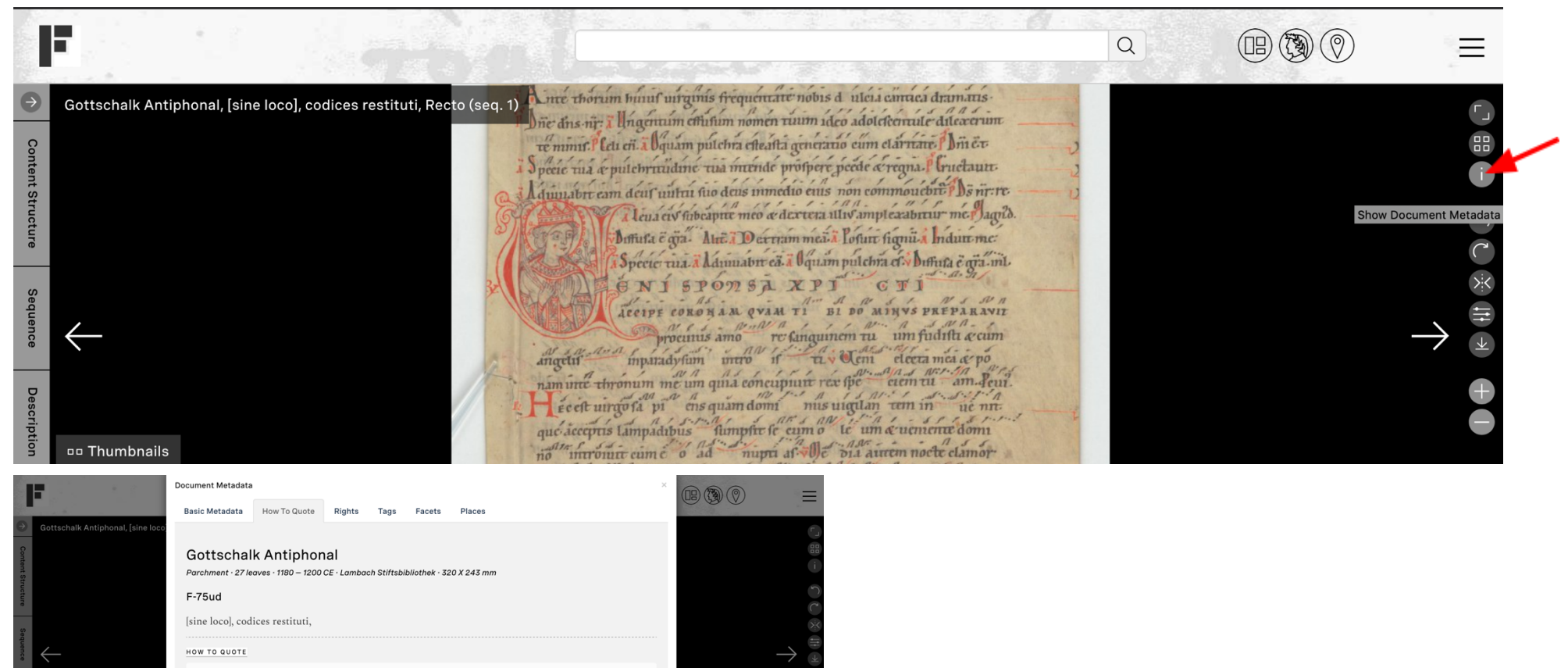

Gottschalk Antiphonal (Virtual Reconstruction), (https://fragmentarium.ms/overview/F-75ud)

IIIF MANIFEST URL http://www.manifest.joon PERMANENT LINK https://fragmentarium.ms/overview/E-75ud ONLINE SINCE 05/04/2018

### 8. Parker Library On the Web (Stanford Libraries)

Click on the information icon and scroll down: the manifest is at the bottom of the window.

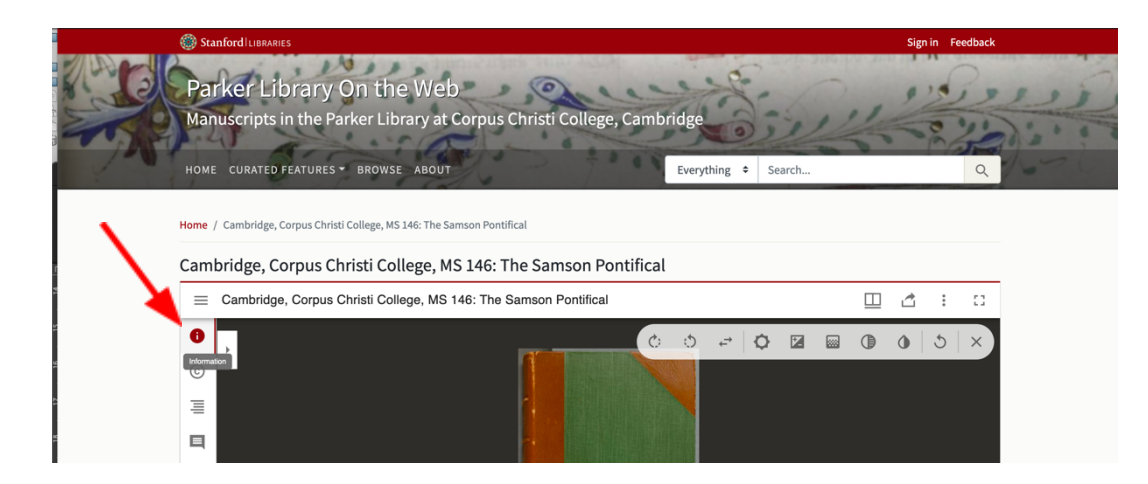

#### Cambridge, Corpus Christi College, MS 146: The Samson Pontifical

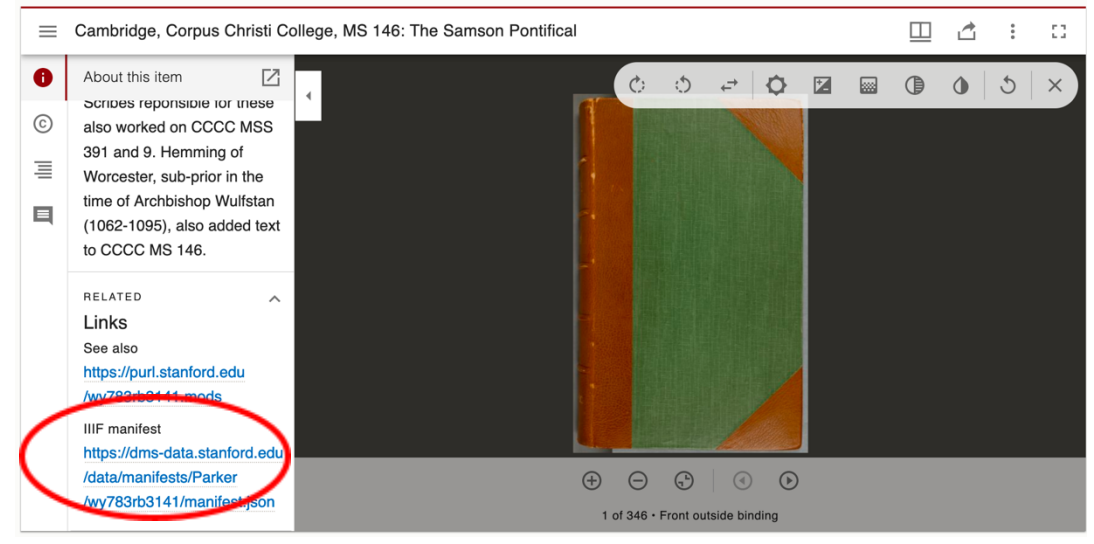

# 9. Archive.org

Instructions here: https://archive.readme.io/docs/ia-iiif-faqs